## How to create the vessel movement report (Document)

The user logs into the OLISS web side and clicks in turn **"Vessel Report**  $\rightarrow$ **Movement Report**  $\rightarrow$  **Vessel Movement Report"** to enter the vessel movement report interface, click "Create Movement Report", select the vessel name and report type, and click "Confirm". In the Create Report interface, fill in the report information (with \* required), and finally click "Confirm".

**Note:** After the Estimated Time of Arrival(ETA), estimated departure time(ETD), current port, agent fills in, the purchase order will be sent to the supplier with the corresponding information.

| G   | 互海科技                          |               |                 |                    | Wor            | handh 198597 Massal N           | lonitor     |              |                    |                   | ● 朱慧   |
|-----|-------------------------------|---------------|-----------------|--------------------|----------------|---------------------------------|-------------|--------------|--------------------|-------------------|--------|
| m   | Vessel Report                 |               | Vessel          | Movement Report    | Vessel Positio | Select Report Info.             |             |              |                    |                   |        |
|     | vessericeport                 |               | vesse           | 2.Click "Create Mc | vesser Positio | Vessel Name *                   |             |              |                    |                   |        |
|     | Movement<br>Report            |               | Create          | Movement Report    | Export Moveme  | LINK OCEAN 1                    | ~           | > 3.Select 1 | ne vessei name and | Report Time Range | Reset  |
|     | Vessel<br>Movement<br>Report  |               | No.             | Vessel Name 👻      | Voyage ID      | Report Type *<br>Default Report | ~           | nt Position  | Report Time        | Operation         |        |
| 10  | Vessel Positio                | in<br>ntor th | 1<br>o voscol m | LINK OCEAN 1       | 24040002       |                                 |             |              | 2025-03-10 09:52   | Export   Edit     | Delete |
| 1.0 | Oil Consumption<br>Report     |               | 2               | LINK OCEAN 1       | 24040002       | Confirm                         | Cancel      | 技            | 2025-03-03 17:37   | Export Edit       | Delete |
|     | Voyage Oil<br>Consumption Rep | ort           | 3               | LINK OCEAN 1       | 11             | Default Report                  | 好           |              | 2025-02-27 09:57   | Export Edit       | Delete |
|     | Ship Energy                   |               | 4               | LINK OCEAN 14      | 24032601       | Noon report                     | 扬州          |              | 2024-09-05 09:22   | Export Edit       |        |
|     | Vovage Work Ren               | ort           | 5               | LINK OCEAN 1       | 24032601       | Noon report                     | 扬州          |              | 2024-09-05 09:22   | Export Edit       | Delete |
|     | Shore Power                   | ,             | 8               | LINK OCEAN 1       | 2432801        | Noon Report                     | mae         |              | 2024-05-08 11-29   | Export Edit       |        |
| Ø   | Use<br>Patrol Inspection      |               |                 |                    |                | 121 T                           | otal 10Tota | ll/Page ♀ <  | 1 2 3              | 13 > Go To 1      | Page   |

| Vessel Name *                                        | Voyage ID *<br>24040002                                                                             |   |         |     | Report Time *                                                                                                |       |                                                                        |         |          |  |
|------------------------------------------------------|----------------------------------------------------------------------------------------------------|---|---------|-----|----------------------------------------------------------------------------------------------------|-------|------------------------------------------------------------------------|---------|----------|--|
| LINK OCEAN 1                                         |                                                                                                    |   |         |     | 2025-03-10 13:57                                                                                             |       |                                                                        |         | <u> </u> |  |
| Current Position *                                   | Latitude                                                                                            |   |         | Lon | Longitude                                                                                                    |       |                                                                        |         |          |  |
| Yangzhou                                             | N 0~90                                                                                              | ۰ | 0~59.99 | ' E |                                                                                                    | 0~180 | ۰                                                                      | 0~59.99 | 1.1      |  |
| Next Port                                            | Current Port<br>Yangzhou Port                                                                       |   |         | ETA | ETA                                                                                                    |       | After the Estimated Time of Arriva<br>estimated departure time(ETD), c |         |          |  |
| Nantong Port                                         |                                                                                                    |   |         | 20  | 2025-03-12 07:00 agent fills in, the purchase order will                                                     |       |                                                                        |         |          |  |
| ETD                                                  | Agent Please enter Avg.Speed Acc.To Last Report[knots) Please enter LFO Consumption(t) Please enter |   |         |     | Salling Time Acc. To Last Report(hours) Please enter HFO Consumption(t) Please enter ROB-LFO(t) Please enter |       |                                                                        |         |          |  |
| 2025-03-10 12:00                                     |                                                                                                    |   |         |     |                                                                                                    |       |                                                                        |         |          |  |
| Sailing Distance Acc. To Last Report(nautical miles) |                                                                                                    |   |         |     |                                                                                                    |       |                                                                        |         |          |  |
| Please enter                                         |                                                                                                    |   |         |     |                                                                                                    |       |                                                                        |         |          |  |
| ROB-HFO(t)                                           |                                                                                                    |   |         |     |                                                                                                    |       |                                                                        |         |          |  |
| Please enter                                         |                                                                                                    |   |         |     |                                                                                                    |       |                                                                        |         |          |  |
| EW Concumption(t)                                    | ROB-F.W.                                                                                            |   |         |     | Wind Force(level)                                                                                            |       |                                                                        |         |          |  |